## "Comunicazione inizio attività gestione del personale ex art. 1, L. n. 12/1979"

**Regole di compilazione** 

### Comunicazione inizio attività gestione del personale ex art. 1, L. n. 12/1979

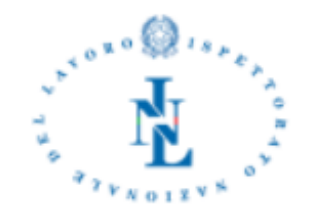

|                         | Soggetto Autorizzato |      |
|-------------------------|----------------------|------|
| Codice Fiscale*         |                      |      |
| Cognome*                | Nome*                |      |
| Data nascita*           |                      |      |
| Comune nascita (Prov.)* |                      | T    |
| Cittadinanza*           |                      | ٠    |
|                         |                      |      |
|                         | Residenza            |      |
| Comune (Prov.)*         |                      | •    |
| Indiriz zo*             |                      | CAP* |
|                         |                      |      |
|                         | Iscrizione all'Albo  |      |
| Albo*                   | N. Iscrizione*       |      |
| Ordine*                 |                      | •    |
|                         |                      |      |
|                         | Studio               |      |
| Comune (Prov.)*         |                      | Ŧ    |
| Indirizzo*              |                      | CAP* |
| Telefono*               | Fax                  |      |
| PEC*                    | Email                |      |

Figura 1 – Modello comunicazione – parte 1

### Comunicazione inizio attività gestione del personale ex art. 1, L. n. 12/1979

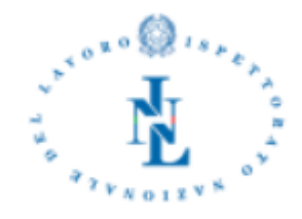

| Ambito esercizio attività             |                       |                    |  |  |  |  |  |
|---------------------------------------|-----------------------|--------------------|--|--|--|--|--|
| Province                              |                       |                    |  |  |  |  |  |
| Provincia*                            | Data Inizio Attività* | Data Fine Attività |  |  |  |  |  |
|                                       |                       |                    |  |  |  |  |  |
|                                       |                       |                    |  |  |  |  |  |
|                                       |                       |                    |  |  |  |  |  |
| •                                     |                       |                    |  |  |  |  |  |
| •                                     |                       |                    |  |  |  |  |  |
| · · · ·                               |                       |                    |  |  |  |  |  |
| · · · · · · · · · · · · · · · · · · · |                       |                    |  |  |  |  |  |
| ·                                     |                       |                    |  |  |  |  |  |
|                                       |                       |                    |  |  |  |  |  |
|                                       |                       |                    |  |  |  |  |  |
|                                       |                       |                    |  |  |  |  |  |
|                                       |                       |                    |  |  |  |  |  |
|                                       |                       |                    |  |  |  |  |  |
|                                       |                       |                    |  |  |  |  |  |
|                                       |                       |                    |  |  |  |  |  |
|                                       |                       |                    |  |  |  |  |  |
| · · · · · · · · · · · · · · · · · · · |                       |                    |  |  |  |  |  |
|                                       |                       |                    |  |  |  |  |  |
|                                       |                       |                    |  |  |  |  |  |
|                                       |                       |                    |  |  |  |  |  |
|                                       |                       |                    |  |  |  |  |  |
|                                       |                       |                    |  |  |  |  |  |
|                                       |                       |                    |  |  |  |  |  |
|                                       |                       |                    |  |  |  |  |  |
|                                       |                       |                    |  |  |  |  |  |
|                                       |                       |                    |  |  |  |  |  |
|                                       |                       |                    |  |  |  |  |  |
|                                       |                       |                    |  |  |  |  |  |
|                                       |                       |                    |  |  |  |  |  |

Figura 2 – Modello comunicazione – parte 2

# Comunicazione inizio attività gestione del personale ex art. 1, L. n. 12/1979

|                       | Dati invi | io          |  |
|-----------------------|-----------|-------------|--|
| Codice comunicazione* |           | Data invio* |  |
| Stato*                | •         |             |  |

Figura 3 – Modello comunicazione – parte 3

| Sezione | Campo/Informazione | Obblig. | Formato      | Modalità di codifica                           | Vincoli                                 |
|---------|--------------------|---------|--------------|------------------------------------------------|-----------------------------------------|
|         |                    |         | Dimensione   |                                                |                                         |
|         | Codico ficcolo     |         | Alfanumerico | Codice Fiscale del professionista che denuncia | È accettato sia il formato alfanumerico |
|         |                    |         | 16           | l'inizio attività.                             | a 16 lettere sia quello numerico a 11   |
|         |                    |         |              |                                                | cifre.                                  |
|         |                    | C:      |              |                                                | Impostato automaticamente dai dati      |
|         |                    | 51      |              |                                                | provenienti dallo SPID e non            |
|         |                    |         |              |                                                | modificabile dall'utente, né in fase di |
|         |                    |         |              |                                                | compilazione di una nuova né in quella  |
| 0       |                    |         |              |                                                | di aggiornamento.                       |
| zato    |                    |         | Alfanumerico | Cognome professionista.                        | Impostato automaticamente dai dati      |
| oriz    |                    |         | 50           |                                                | provenienti dallo SPID e non            |
| Aut     | Cognome            | Si      |              |                                                | modificabile dall'utente, né in fase di |
| tto     |                    |         |              |                                                | compilazione di una nuova né in quella  |
| gge     |                    |         |              |                                                | di aggiornamento.                       |
| Sog     |                    |         | Alfanumerico | Nome professionista.                           | Impostato automaticamente dai dati      |
|         |                    |         | 50           |                                                | provenienti dallo SPID e non            |
| one     | Nome               | Si      |              |                                                | modificabile dall'utente, né in fase di |
| Sezio   |                    |         |              |                                                | compilazione di una nuova né in quella  |
| 0)      |                    |         |              |                                                | di aggiornamento.                       |
|         | Data nascita       | Si      | Data         | Data di nascita.                               | Impostato automaticamente dai dati      |
|         |                    |         | 10           |                                                | provenienti dallo SPID e non            |
|         |                    |         |              |                                                | modificabile dall'utente, né in fase di |
|         |                    |         |              |                                                | compilazione di una nuova né in quella  |
|         |                    |         |              |                                                | di aggiornamento, né in fase di         |
|         |                    |         |              |                                                | compilazione di una nuova né in quella  |
|         |                    |         |              |                                                | di aggiornamento.                       |

|  | Comune nascita |           | Si | Alfanumerico<br>4  | Codice catastale comune di nascita.                                           | Impostato automaticamente dai dati<br>provenienti dallo SPID e non<br>modificabile dall'utente. |
|--|----------------|-----------|----|--------------------|-------------------------------------------------------------------------------|-------------------------------------------------------------------------------------------------|
|  | Cittadinanza   |           | Si | Alfanumerico       | Codice ISTAT delle nazionalità.                                               |                                                                                                 |
|  | Residenza      | Comune    | Si | Alfanumerico       | Codice catastale comune di residenza.                                         |                                                                                                 |
|  |                | Indirizzo | Si | Alfanumerico       | Indirizzo residenza.                                                          |                                                                                                 |
|  |                | САР       | Si | Alfanumerico       | CAP residenza.                                                                |                                                                                                 |
|  |                | Numero    | Si | Numerico           | Numero d'iscrizione Albo.                                                     |                                                                                                 |
|  | Iscrizione     | Albo      | Si | Alfanumerico       | Identifica l'albo al quale è iscritto:<br>• A: avvocati;                      |                                                                                                 |
|  |                | Ordine Si | Si | Alfanumerico       | C: commercialisti. Denominazione dell'ordine al quale il soggetto è iscritto. |                                                                                                 |
|  |                |           |    | 50                 |                                                                               |                                                                                                 |
|  | Studio         | Comune    | Si | 4                  | studio.                                                                       |                                                                                                 |
|  |                | Indirizzo | Si | Alfanumerico<br>50 | Indirizzo studio.                                                             |                                                                                                 |
|  |                | САР       | Si | Alfanumerico       | CAP studio.                                                                   |                                                                                                 |
|  |                | Telefono  | Si | Alfanumerico       | Numero di telefono studio.                                                    |                                                                                                 |
|  |                | Fax       | No | Alfanumerico<br>30 | Numero di Fax studio.                                                         |                                                                                                 |

|             |                      | PEC         | c:                      | Alfanumerico | Indirizzo PEC studio.                              |                                     |
|-------------|----------------------|-------------|-------------------------|--------------|----------------------------------------------------|-------------------------------------|
|             |                      |             | 51                      | 80           |                                                    |                                     |
|             |                      | Email       | No                      | Alfanumerico | Indirizzo email studio.                            |                                     |
|             |                      |             | NO                      | 80           |                                                    |                                     |
|             |                      | Provincia   | Si                      | Alfanumerico | Codice Istat Provincia nella quale il soggetto     |                                     |
| bitc<br>ità | iale                 |             |                         | 3            | abilitato presterà la sua opera come consulente    |                                     |
| Am<br>ttiv  | vinc                 |             |                         |              | del lavoro.                                        |                                     |
| 2 –<br>io a | prov                 | Data inizio | Data inizio<br>attività | Data         | Data inizio attività nella provincia.              |                                     |
| rciz        | Ambito  <br>(0       | attività    |                         | 10           |                                                    |                                     |
| ezic        |                      | Data        | No                      | Data         | Data di cessazione (o ultimo giorno) dell'attività | Non deve essere inferiore alla Data |
| S           |                      | cessazione  |                         | 10           | nell'ambito provinciale.                           | inizio attività.                    |
| vio         | Codico comun         |             |                         | Numerico     | Identificativo univoco della comunicazione         | Assegnato dal sistema e non         |
|             | Codice comunicazione |             | 51                      | 17           | assegnato dal sistema al salvataggio.              | modificabile.                       |
| Dat         | Data invio           |             | Si                      | Data         | Data di sistema assegnata al salvataggio (o        | Assegnata dal sistema e non         |
| ne 3 –      |                      |             |                         | 10           | invio).                                            | modificabile.                       |
|             | Stato                |             | Si                      | Alfanumerico | Stato della comunicazione:                         | Assegnato dal sistema e non         |
| szio        |                      |             |                         | 1            | • I: inviata;                                      | modificabile.                       |
| S           |                      |             |                         | -            | • C: cancellata.                                   |                                     |

Tabella 1 – Dati comunicazione

### Accesso

L'accesso alle funzionalità per la trasmissione della comunicazione di inizio attività gestione del personale ex art. 1, L. n. 12/1979 è consentito ai soli possessori delle credenziali SPID, rilasciate da uno qualsiasi dei gestori indicati dall'AgID.

È possibile attivare la procedura telematica di compilazione selezionando il link "Comunicazione inizio attività gestione del personale ex art. 1, L. n. 12/1979", posizionato nella sezione "Strumenti e Servizi" del portale Ispettorato.gov.it.

Eseguita l'operazione sopra descritta, è possibile procedere con l'accesso alla procedura, indicando il gestore delle proprie credenziali SPID e poi con la digitazione di queste nella pagina proposta da quest'ultimo.

### **Registrazione SPID**

Per le modalità di rilascio delle credenziali SPID si rimanda al sito: <u>www.spid.gov.it</u>

**Attenzione**: per l'accesso alle pagine web di compilazione della comunicazione di inizio attività è sufficiente la disponibilità dell'identità digitale SPID riservata ai <u>cittadini.</u>

#### Comunicazione

La funzionalità di trasmissione consente di:

- Compilare una nuova comunicazione, sia per i professionisti che non hanno mai trasmesso all'INL nessuna comunicazione ai sensi della già citata legge sia per quelli che hanno cancellato quella precedentemente inviata;
- Consultare in sola lettura, aggiornare, cancellare la comunicazione trasmessa;
- Salvare la ricevuta PDF con le informazioni fornite con la comunicazione trasmessa.

In particolare, la cancellazione della comunicazione trasmessa non deve essere mai intesa come una cessazione dell'attività in tutti gli ambiti dichiarati, ma deve essere sempre relegata ad una vera e propria operazione di ripensamento, il cui effetto è di riportare il professionista nella condizione di "nessuna comunicazione d'inizio attività oggetto di questa procedura telematica trasmessa".